## **CONTACT NOTES**

1. In SmartCare with Client selected go to Contact Notes (client).

| A 🚖 💄 Mh Client, Fiction     | nal (400020) 🕂 🗙 |
|------------------------------|------------------|
| Q contact <u>notes</u>       |                  |
| S Contact Notes (My Office)  | R.               |
| Contact Notes (Client)       |                  |
| S Contacts/Messages (Client) | ance Types       |
|                              |                  |

- 2. This screen will show you previous Contact Notes written for this client.
- 3. To write a new one, select new from upper right of screen.
- 4. Under Reason select appropriate reason such as Authorization, Follow Up, Information, or Medical Reports.
- 5. Select Type: Intake, Update, Visit.
- 6. Select Associated Program.
- 7. Write contact note including date of service notes, or scanned documents referenced and what is being requested.
- 8. Select Notify staff member about this contact and enter staff name.
- 9. Select Save. Contact Note Detail

| Contact Date/Time :   | 09/06/2023            | 11:56 AM   | Reference Type          | e : <u>Contact Note</u> Reference Id : 0 |   |   |
|-----------------------|-----------------------|------------|-------------------------|------------------------------------------|---|---|
| Reason :              | Follow up             | ~          | Type :                  | Visit 🗸                                  |   |   |
| Status :              |                       | ~          | Assigned To :           | Archer, Michelle                         |   |   |
| Individual/Organizati | on Contacted :        |            | Associated<br>Program : | NCA Clinic MD Adult (2009)-( 🗸           |   |   |
| Details of contact:   |                       |            |                         |                                          |   | ~ |
| See labs dated 8/1/2  | 2023, request additio | nal tests. |                         |                                          |   |   |
| See labs dated 8/1/.  | 2023, request additio | nal tests. |                         |                                          | ~ |   |

💳 🕒 🖧 🛅 🗋 🖬 Save 🗙

- 10. The notified staff member will see the notification in two places.
  - a. On the Dashboard in the New Alerts & Messages widget.

| From         | Received   | Client     | Subject                   | Message     |
|--------------|------------|------------|---------------------------|-------------|
| Archer, Mich | 08/31/2023 | Mh Client, | Contact Note: Information | Information |

b. Also on the notification alert at the top of the SmartCare screen.

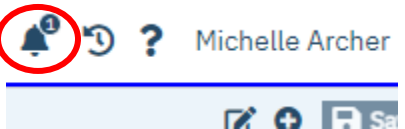

- 11. To access the Contact Note staff will go to the New Alerts & Messages widget on the Dashboard and click on message. This will bring staff to the screen to show the note.
  - a. It can also be accessed through the Contact Notes (client) screen but the notification will not clear until accessed through the New Alerts & Messages widget.